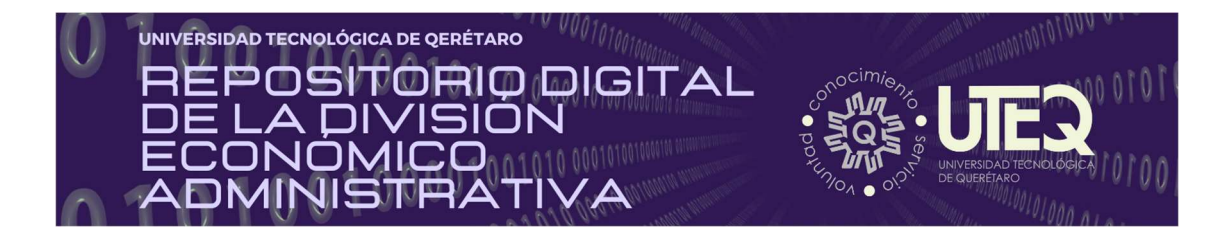

| Títu                                                    | lo del documento                                                        |                                      |                                                                           |  |  |  |  |  |  |  |
|---------------------------------------------------------|-------------------------------------------------------------------------|--------------------------------------|---------------------------------------------------------------------------|--|--|--|--|--|--|--|
| CÓ                                                      | CÓMO USO LAS PRINCIPALES REDES SOCIALES                                 |                                      |                                                                           |  |  |  |  |  |  |  |
| Non                                                     | nbre del docente                                                        |                                      |                                                                           |  |  |  |  |  |  |  |
| Dr. 、                                                   | Juan Carlos Soto Piña                                                   |                                      |                                                                           |  |  |  |  |  |  |  |
| Fecha de producción                                     |                                                                         |                                      | Lugar                                                                     |  |  |  |  |  |  |  |
| 25 d                                                    | le julio de 2022                                                        | Universidad Tecnológica de Querétaro |                                                                           |  |  |  |  |  |  |  |
| Programa educativo (Marque un solo programa con una X): |                                                                         |                                      |                                                                           |  |  |  |  |  |  |  |
|                                                         | P1. TSU en Administración Área Capital Humano -<br>Intensivo            |                                      | P.6. TSU en Logística Área Cadena de Suministros - Intensivo              |  |  |  |  |  |  |  |
|                                                         | P2. TSU en Administración Área Capital Humano -<br>Flexible             |                                      | P.7 Licenciatura en Gestión del Capital Humano - Intensivo                |  |  |  |  |  |  |  |
|                                                         | P3. TSU en Desarrollo de Negocios Área Servicio<br>Posventa - Intensivo | x                                    | P.8 Licenciatura en Innovación de Negocios y Mercadotecnia -<br>Intensivo |  |  |  |  |  |  |  |
|                                                         | P4. TSU en Desarrollo de Negocios Área<br>Mercadotecnia - Intensivo     |                                      | P.9 Licenciatura en Diseño y Gestión de Redes Logísticas -<br>Intensivo   |  |  |  |  |  |  |  |
|                                                         | P5. TSU en Desarrollo de Negocios Área<br>Mercadotecnia - Flexible      |                                      |                                                                           |  |  |  |  |  |  |  |
| Nombre de la asignatura                                 |                                                                         | Uni                                  | Unidad Temática                                                           |  |  |  |  |  |  |  |

. . .

**REDES SOCIALES** 

Propósito

El alumno propondrá perfiles del communitiy manager y contenidos en ads para mejorar la comunicación de las organizaciones

II. Administración y Comunicación

Referencia (en formato APA):<sup>1</sup>

ADMINISTRACIÓN Y COMUNICACIÓN EN

<sup>&</sup>lt;sup>1</sup> Se recomienda consultar: Centro de Escritura Javeriano. (2020). *Normas APA, séptima edición*. Cali, Colombia: Pontificia Universidad Javeriana. <u>https://www2.javerianacali.edu.co/centro-escritura/recursos/manual-de-no</u>....

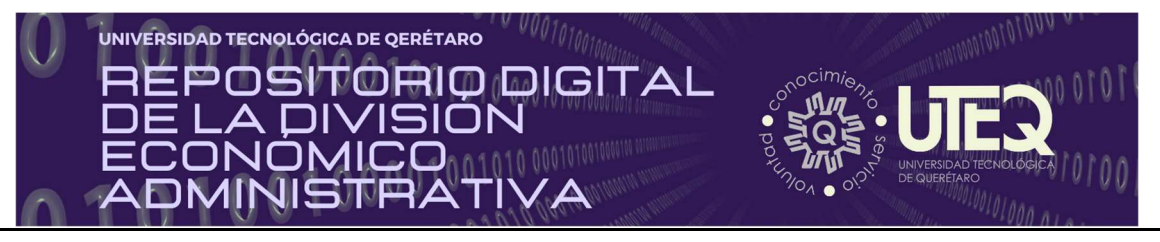

Merodio, J., (2010). Cómo uso las principales Redes Sociales. Merodio, J., (2010). Marketing en redes sociales (pp. 25 - 50). Creative commons

#### Licencia Creative Commons:

(Conoce más aquí: https://creativecommons.org/licenses/?lang=es

Pegue aquí la licencia

## Cómo Uso las Principales Redes Sociales

## FACEBOOK PARA LOS NEGOCIOS

Facebook se ha convertido en uno de los nombres más reconocidos en las Redes Sociales. Estas redes permiten a la gente encontrar amigos, compañeros con gustos similares o encontrar oportunidades de negocio, y todo ello basado en un intercambio continuo de información.

Las herramientas que mueven las redes sociales, una vez consigues entender su funcionamiento desde el más puro vértice de la comunicación, tienen numerosas aplicaciones aplicables al desarrollo empresarial de cualquier negocio.

El networking siempre ha sido una importante herramienta de marketing que con el tiempo ha ido evolucionando en distintos canales y situaciones, pero cuya esencia se sigue manteniendo firme. A la gente le gusta hacer negocios con otras personas, no con empresas, y bajo esta mentalidad seremos capaz de generar oportunidades de negocio.

Vamos a empezar centrándonos en el uso empresarial de Facebook y conocer las tres vías principales para obtener beneficios de Facebook.

A día de hoy muchas pequeñas empresas carecen todavía de página web propia, y han decidido seguir sin tenerla pero eso no significa que no van a tener presencia en Internet, por lo que han decidido crearse una página de fans para su empresa y desde ahí informar a sus clientes.

Date cuenta que una página de fans es fácil de crear por cualquier persona, es visible por todos los usuarios aunque no tengan cuenta en Facebook, es indexable por los buscadores y a la gente le resulta amigable, entonces ¿no os parece una buena opción?

La verdad es que sí lo es, y con esto no quiero decir que las empresas no deban tener su propia web, si no que debemos analizar cada negocio y su situación y valorar en este momento qué es lo que más nos interesa para nuestro negocio.

# ¿Cuál es la mejor manera de acercar Facebook a tu negocio?

Por supuesto que esta respuesta está basada en experiencias personales y no es única ni definitiva.

Lo primero es crearte un perfil personal en Facebook y lo completes con todos los datos que te sea posible, incluyendo una foto, algo imprescindible si quieres que la gente te tenga en cuenta.

Una vez ya tienes tu perfil personal es hora de pasar a crear la página de seguidores para tu empresa y serás el administrador principal de esa página, aunque si quieres que alguien te ayude también puedes hacerle administrador.

Una vez hayas creado tu página de empresa personalizada añadiendo fotos, información del negocio, la dirección de tu web... y ya estás listo para empezar a publicar y compartir información y empezar a ganarte nuevos seguidores.

Debes saber, que cada vez que actualices una información desde el muro de la página de tu empresa, todos los seguidores lo verán y podrán colaborar compartiéndolo con sus amigos, poniendo un "Me gusta" o dejando un comentario.

En tu página tendrás la opción de permitir o no a los seguidores escribir en el muro, si lo permites, debes estar muy atento a lo que en él se dice para evitar mensajes que puedan ser ofensivos y poder contestar a quienes plantean una pregunta.

¿Has oído hablar de las aplicaciones de Facebook? Básicamente son programas que puedes instalarlos en tu página de Facebook y aprovechar sus funcionalidades.

Puedes escoger entre las miles de aplicaciones gratuitas ya creadas o crear una aplicación específica para tu empresa.

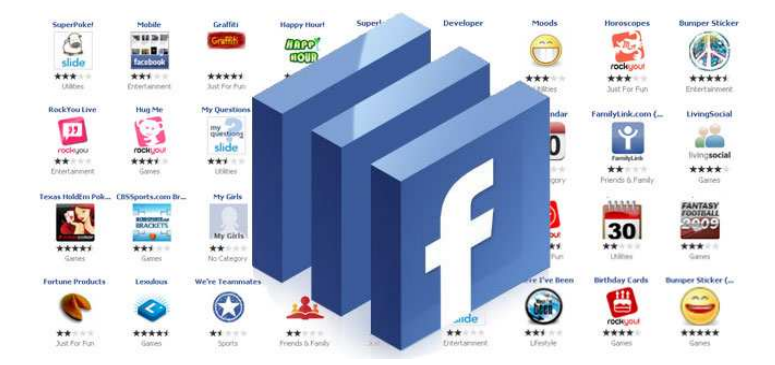

Dentro de las aplicaciones más usadas para las empresas está FBML. Esta aplicación te permite crear una nueva pestaña con el nombre que quieras e integrar en ellas código HTML, o dicho de otro modo, puede incluir información externa a Facebook dentro de tu página como por ejemplo una tienda online o la publicación de una oferta.

Otras aplicaciones interesantes son:

#### - Static FBML

Esta aplicación es especialmente útil puesto que te **permite añadir en tu perfil de la página de fans código HTML**, con lo que podrás incluir información tanto en texto como imágenes maquetada y prepara a tu manera.

Para poder interactuar con ella tan sólo tienes que agregar la aplicación en tu página de fans y podrás añadir cajetines o nuevas pestañas con la información que más te interese como enlaces a tus blogs, banners...

#### Descarga:

http://www.facebook.com/apps/application.php?id=4949752878&ref=s earch&sid=18907434.917803787..1

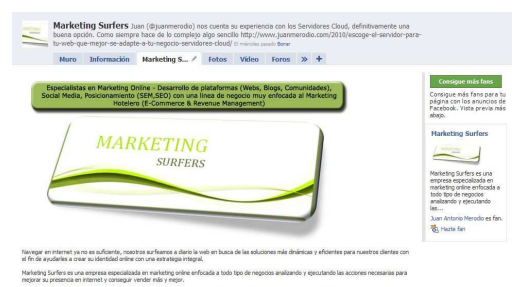

#### - Promotions

Esta aplicación nos **permitirá crear fácilmente en nuestra página de fans, concursos y sorteos** de tal manera que genere viralidad y poder de compartir entre los usuarios.

Se trata de una aplicación muy dinámica y para poder utilizarla además de agregarla en tu páginas de fans debes crearte una cuenta en <u>www.wildfireapp.com</u>.

Comentar que esta aplicación es de pago y cuenta con planes que van desde los 0,99\$ por día más 5\$ por creación de campaña, por lo que podemos usarla con costes bastante asumibles.

Descarga:

<u>http://www.facebook.com/apps/application.php?id=48008362724&fro</u> <u>m=350759048012</u>

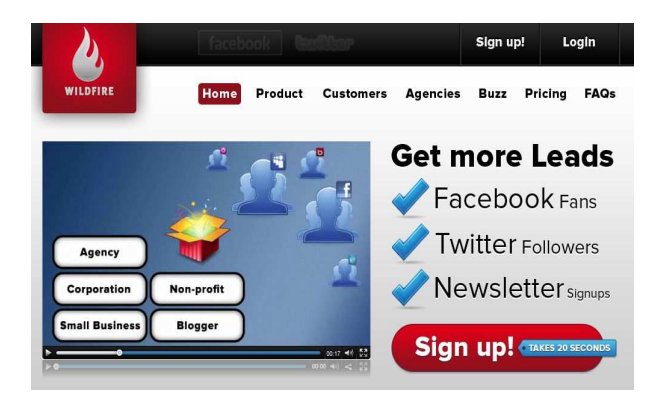

#### - YouTube Channel

Esta aplicación **te permitirá mostrar en la página de fans tu canal de YouTube** e integrar directamente y de manera automática los videos que vayas añadiendo.

Con esta aplicación podrás complementar tu estrategia de Social Media ofreciendo a tus visitantes la posibilidad de visualizar todos tus videos sin necesidad de salir de Facebook.

Descarga: <u>http://www.involver.com/pages/gallery.html</u>

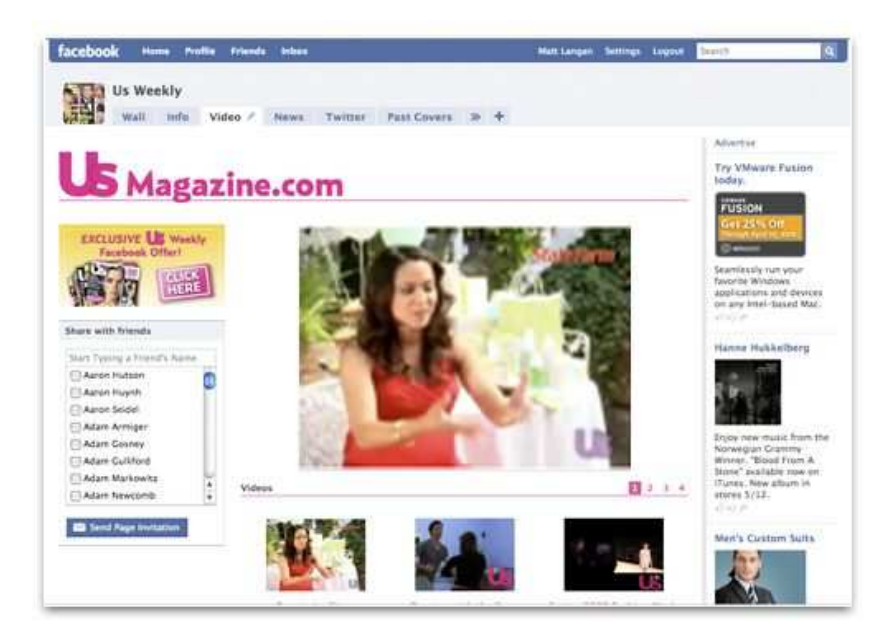

#### - Poll

Con esta aplicación **podrás montar tú mismo una encuesta en la página de fans** con el fin de obtener el feedback de los usuarios.

Esta aplicación es muy sencilla de utilizar y totalmente gratuita, tan sólo tienes que agregarla y podrás comenzar a configurar las encuestas que necesites con la frecuencia que quieras.

#### Descarga:

http://www.facebook.com/apps/application.php?v=info&id=206781784

|             |                       | CT I I I I I I I | rorus     | POI      | HELP            |          |                                        |       |
|-------------|-----------------------|------------------|-----------|----------|-----------------|----------|----------------------------------------|-------|
|             |                       | Mis              | encuestas | Rank you | ur fan pages (n | ew)   Cr | ear una encuesta   Privacy Policy   Ad | cerca |
| at "Create  | e a Poll" approach wo | uld you pre      | fer?      |          |                 |          |                                        |       |
| Question    |                       |                  |           |          | Upload P        | icture   |                                        |       |
| Option 1:   |                       |                  |           |          | Upload P        | icture   |                                        |       |
| Option 2:   |                       |                  |           |          | Upload P        | icture   |                                        |       |
| Option 3:   |                       |                  |           |          | Upload P        | icture   |                                        |       |
|             | + Add Another Option  |                  |           |          |                 |          | Version with separate input for        | each  |
| ver + pictu | re upload option      |                  |           |          |                 |          | Tersion men separate inpaction         | cuci  |
| Question:   |                       |                  |           |          |                 |          |                                        |       |
| Options:    | Yes                   |                  |           |          |                 |          |                                        |       |
|             |                       |                  |           |          |                 |          |                                        |       |
|             |                       |                  |           |          |                 |          |                                        |       |
|             |                       |                  |           |          | -               |          |                                        |       |

Y estas siguientes son totalmente gratuitas pero no por ello menos interesantes:

#### - RSS Feed

Te permitirá automatizar la publicación de tus posts en tu página de Facebook con tan sólo incluir tu Feed RSS.

Descarga:

http://www.facebook.com/add.php?api\_key=9914392752d39e99600f2 be9d2d740e2&pages

#### - Canal YouTube

Hace unos días hablaba de cómo integrar tu canal YouTube dentro de Facebook pero resultaba un poco complicado hacerlo, pues ahora con esta aplicación verás que es mucho más fácil hacerlo.

Descarga:

http://www.facebook.com/add.php?api\_key=b890f412cf14fd28c87b26 5a714423b9&pages

#### - Galería de fotos

Crea galerías de fotos en tu perfil en Facebook y comparte experiencias con tus seguidores.

Descarga:

http://www.facebook.com/add.php?api\_key=0b5b6433d5eb439b75b5 9bfbcc7b163a&pages

#### - Presentaciones

Comparte con tus seguidores presentaciones que hayas hecho.

Descarga:

<u>http://www.facebook.com/add.php?api\_key=29a378942d16a26a136a</u> <u>11a9653c9911&pages</u>

#### - Flickr

Muestra en tu perfil de Facebook las últimas fotos que has cargado en tu perfil de Flickr

Descarga:

http://www.facebook.com/add.php?api\_key=97f0a6f5dd2f3d74269c17 621a5b9b93&pages

#### - Archivos multimedia

Comparte tus archivos multimedia como videos o MP3.

Descarga:

http://www.facebook.com/add.php?api\_key=6f7c4a33406ff6402bb4de bcebab4af5&pages

#### - PDF

¿Quieres compartir tus documentos en PDF desde tu perfil?

Descarga: <u>http://www.facebook.com/add.php?api\_key=95fd7d89a1efc249911c1</u> <u>a6e7a5bf111&pages</u> Y como **resumen** *para sacar el máximo partido a Facebook* debes tener en cuenta estos cinco pasos:

#### 1) Página oficial de empresa (Antigua Página de Fans).

Tal y como hemos estado comentando anteriormente, el primer paso para que tu empresa tenga presencia en Facebook es creando una página para tu empresa.

En esta página podrás añadir aplicaciones, eventos, sorteos....

#### 2) Introduce código HTML.

Aunque esta parte requiere de unos mínimos conocimientos técnicos, no está de más conocerlo para saber las posibilidades, siempre puedes contratar a un programador para que te eche una mano.

Usando la aplicación FBML (comentada anteriormente) podrás crear pestañas personalizadas con el contenido que quieras como suscripciones a newsletter, canales RSS, descargas de documentos...

#### 3) Contenido especial.

Para poder atraer a los usuarios a tu página de Facebook debes darles algo diferente que no encontrarán en tu web.

Por ejemplo puedes subir presentaciones en PowerPoint, videos exclusivos, noticias interesantes...

#### 4) Eventos, aplicaciones y videos

Usa aquellas aplicaciones que resulten de mayor interés para tu negocio, puedes recurrir a las que he mencionado anteriormente o buscar en Facebook entre las miles de aplicaciones disponibles.

Si realizas algún tipo de evento es interesante que lo comuniques y realices un video sobre el para compartirlo con los usuarios que no pudieron estar, seguro que te lo agradecerán.

#### 5) Anuncios Patrocinados de Facebook.

Para llegar a tu audiencia es interesante que promociones también tu página de empresa con la ayuda de las campañas de Anuncios patrocinados de Facebook.

Estos anuncios son los que aparecen normalmente en la parte derecha de la pantalla, y te permiten segmentar el público objetivo hasta niveles muy profundos y podrás elegir entre dos formas de pago: CPC (Coste por Click) o CPM (Coste por Mil Impresiones). ¿Cuál es más interesante? Para mí y por las pruebas que he realizado hasta ahora me ha funcionado mejor el CPC, pero esto dependerá de cada campaña y sector, por lo que lo mejor es que pruebes ambas opciones y al final elijas la que te ha resultado más rentable.

|                                                                                                    | Muro Informac                                                                                                    | ón Fotos                          | Cuadros | Vídeo | My Stuff | » |                                                                                                    |
|----------------------------------------------------------------------------------------------------|----------------------------------------------------------------------------------------------------|-----------------------------------|---------|-------|----------|---|----------------------------------------------------------------------------------------------------|
|                                                                                                    | Escribe algo                                                                                                    |                                   |         |       |          |   | Crear un anundo                                                                                                    |
| /er fotos de Jaime (153)                                                                                                    | Adjuntar: 📵 📯                                                                                                    | artir Algarve                     |         |       |          |   |                                                                                                    |
| /er vídeos de Jaime (4)                                                                                                    |                                                                                                    |                                   |         |       |          | Q | Filtros                                                                                                    |
| Enviar un mensaje a Jaime                                                                                                    | nsaje a Jalme Actividad reciente                                                                                                    |                                   |         |       |          |   |                                                                                                    |
| Dar un toque a Jaime                                                                                                    | Jaime y N                                                                                                    | PORTUGAL M algarve                |         |       |          |   |                                                                                                    |
| Warketing Surfers<br>(http://www.marketingsurfer<br>s.com)<br>SUZZhristic<br>(http://www.buzzturistic.co<br>m)<br>Profesor E-Commerce & Revenue | ame comentó el eríacs de DorRearyas Central de Reservas.  aine Lopez-Chicheri de mi viejo en su blog DEPORTESSAttp://jchicheri.vuordpress.com/2010/08/2 0/deportee/  DEPORTES = Sentido Comán (y música) ichicen.verderas.com |                                   |         |       |          |   | a via Gae Hote, staring at<br>20 EURinght. Viat the<br>Algarve!<br>A Dolores Amores le gusta est<br>arundo.<br><u>∎</u> ^1 Me gusta<br>IDIOMAS SEIF |
| Management (Ainonso A el Sabio a<br>Forda Universitaria)<br>3log http://jamechicheri-reven<br>Jemanagement.com/                                 | Internet work of a bank of<br>Universitival<br>Uty/Jamedricher reven<br>ugement.con/                                                                                                    |                                   |         |       |          |   |                                                                                                    |
| Información                                                                                                    | 🖒 A Marioli                                                                                                    | 🖒 A Mariola Corega le gusta esto. |         |       |          |   |                                                                                                    |
| Fecha de nacimiento:<br>03 de febrero de 1979                                                                                                   | Escribe un comentario                                                                                                    |                                   |         |       |          |   | Parol Aprovecha el descuento<br>fb.                                                                                                    |
| Jiudad actual:<br>Madrid, Spain                                                                                                    | schol:<br>Span Jaime Lopez-Chicheri a través de Cesae Escuela de Regocios:<br>Proximas convocatorias de cursos                                                                                                    |                                   |         |       |          |   |                                                                                                    |

## ¿Cómo consigo seguidores en mi página?

• Incluir en tu web corporativa una FanBox.

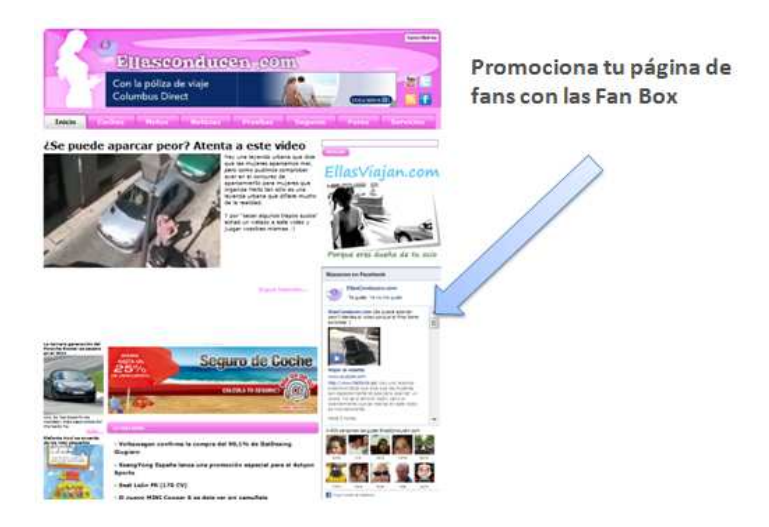

• Invitar desde tu web a que te sigan.

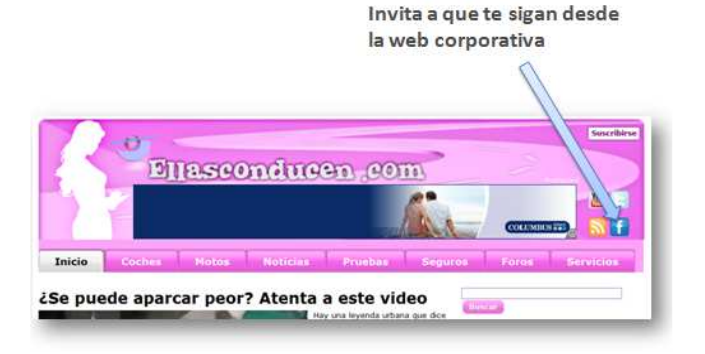

#### Realizar sorteos.

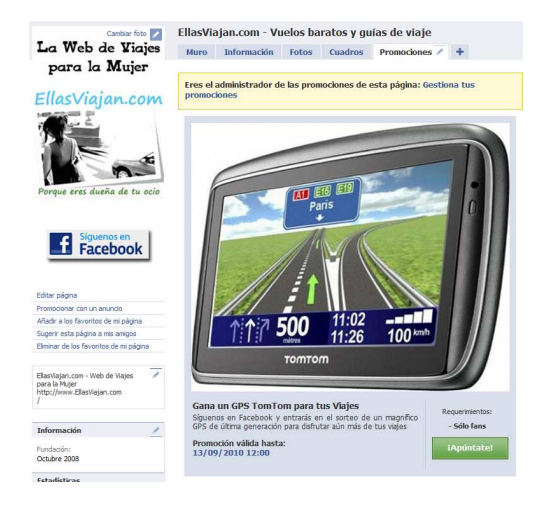

 Realizar campañas de email marketing con promociones.

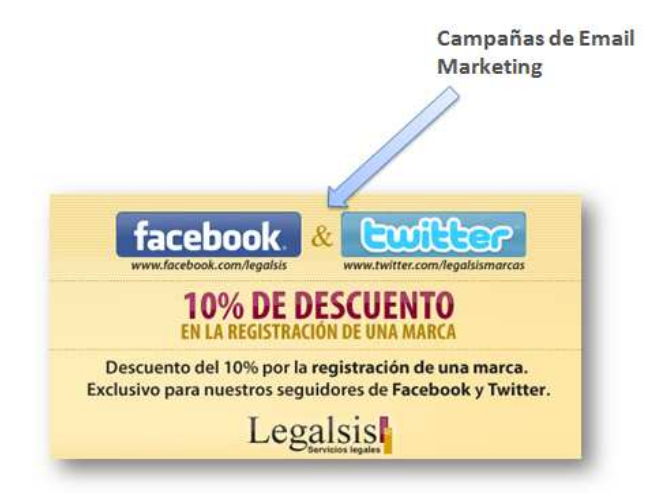

• Dar a conocer tu página en el Newsletter.

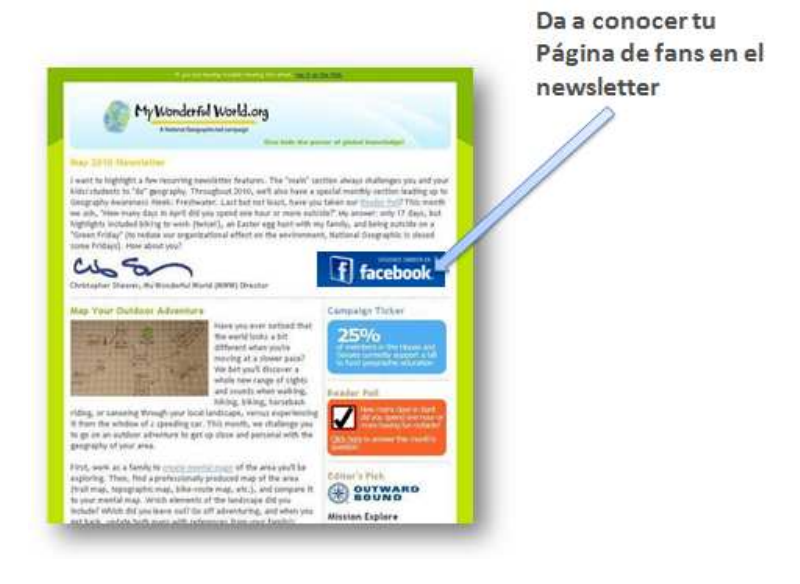

• Contratar campañas de anuncios patrocinados.

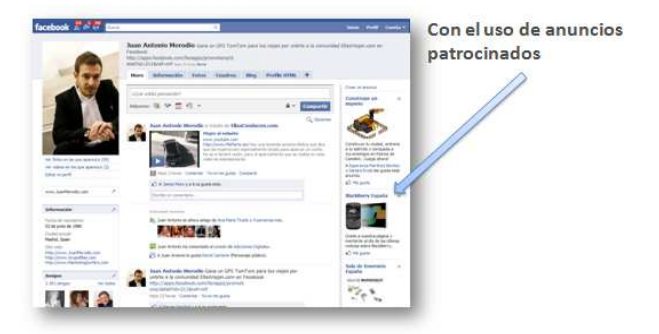

## **TWITTER PARA LOS NEGOCIOS**

**Twitter** se está convirtiendo en una de las más potentes herramientas de comunicación del futuro, enmarcada dentro de lo que se denomina "microblogging".

Dicho de otro modo, Twitter es un servicio gratuito que con tan sólo crearte una cuenta puedes lanzar mensajes de hasta 140 caracteres (igual que un SMS de móvil) para contar o compartir lo que tú quieras.

Ahora bien, ¿y esto cómo lo aplico a la empresa? Las aplicaciones son numerosas pero principalmente debes utilizarlo como un nuevo canal de comunicación entre tu empresa y los clientes, ya sea como servicio de atención al cliente, para comunicar el lanzamiento de nuevos productos, promocionar ofertas puntuales o para conocer más sobre nuestros clientes con el fin de poder adaptar aún mejor nuestros productos y/o servicios para ellos.

El primer paso es crearte tu cuenta, para lo que tienes que entrar en <u>http://Twitter.com/account/create</u> y completar los datos que te solicita.

Una vez que te has creado ya tu cuenta, tendrás ya visible tu perfil que será "http://Twitter.com/nombredeusuario", que por ejemplo en mi caso sería <u>http://Twitter.com/juanmerodio</u> y de le denomina con un @ delante, por lo que mi usuario para Twitter sería @juanmerodio.

Ahora ha llegado la hora de personalizar tu perfil a las necesidades de tu negocio.

En primer lugar es imprescindible publicar una foto de perfil, que en el caso de tu empresa podríamos utilizar el logo. Además deberemos completar otros datos como web, biografía y crear un fondo de perfil; ¿qué esto?.

Twitter por defecto coloca una imagen de fondo que puedes cambiar por algunas que hay predeterminadas pero que no aportarán ningún valor a tu perfil de empresa, por lo que para que el perfil sea corporativo y más agradable a la vista del usuario puedes crear una imagen cuyas medidas pueden ser de 800x900 px y ahí poner información relevante sobre tu negocio.

Por ejemplo, a continuación puedes ver el perfil de la empresa *Marketing Surfers*, donde verás que han optado por un color de fondo blanco con tonos verdes siguiendo la imagen corporativa de la empresa.

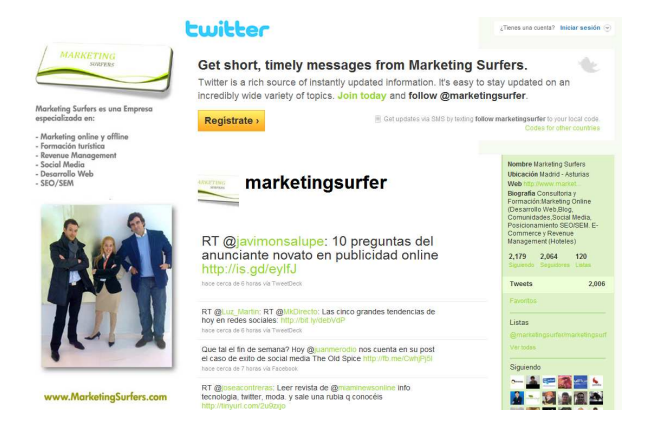

En la parte izquierda han colocado en primer lugar su logo, debajo los servicios que ofrecen y en último lugar una foto de los promotores de esta empresa, de los cuales uno soy yo ;).

## ¿Cómo funciona Twitter?

Esta es una de las principales dudas que aparecen en el momento en el que hemos creado el perfil, porque aunque Twitter es muy simple, tengo que reconocer que al principio a todos nos costó un poco entender bien su funcionamiento, pero una vez lo has entendido y empiezas a utilizarlo, ves el gran potencial de esta novedosa herramienta de comunicación 2.0.

Si tu primera impresión es que es una pérdida de tiempo, genial, vas por buen camino, porque a mí me pasó exactamente lo mismo y hoy en día es una prolongación de trabajo.

Para descubrir su potencial lo primero que te debes preguntar es: ¿Cómo puede ayudarme Twitter a conseguir los objetivos de mi empresa?

Para descubrirlo voy a echarte una mano con las siguientes preguntas para las que necesito que respondas con un SI o un NO:

- ¿Te gustaría disponer de una herramienta que te permita conectar y hacer networking con otras personas de tu sector y potenciales clientes?
- 2) ¿Te gustaría saber a tiempo real que opinan tus clientes de tu empresa y sus productos?

- 3) ¿Te gustaría recibir constantemente ideas para mejorar tu negocio y sus productos?
- 4) ¿Te gustaría que tus productos llegasen directamente a esas personas que realmente están interesados en ellos?

Si has contestado SI a alguna de estas preguntas, es que estás interesado en usar Twitter y aprovechar su potencial aunque todavía no sepas bien cómo hacerlo, pero para eso te voy a echar un cable.

Antes de comenzar a escribir en Twitter plantéate un único objetivo a conseguir de los que hemos listado dentro de las cuatro preguntas de antes.

## Terminología de Twitter

Antes de continuar, es importante que conozcas la terminología usada en Twitter y que te familiarices con cada una de estas palabras porque en unos meses serán el "pan nuestro de cada día":

 Tweet: Cuando escribes un mensaje con un máximo de 140 caracteres y se lo envías a alguien o lo recibes. El tweet, es el propio mensaje en sí.

- Seguidores (Followers): son los usuarios seguidores de tu cuenta y a los que les aparecerán todos los tweets que tú escribas
- Seguidos (Following): son los usuarios a los que tú sigues y de los que podrás leer todo lo que escriben.
- **Replies:** Es la respuesta, es decir, cuando alguien te contesta a un tweet que tu has escrito o tu contestas a un tweet que otro usuario ha escrito.
- Retweet: Consiste en compartir un tweet con tus seguidores e Twitter, es decir, has leído algo que te parece interesante y decides reenviárselo a todos tus seguidores.
- DM: Es un mensaje directo enviado a alguno de tus seguidores, es como los mensajes privados, sólo lo podrá leer a quién se lo envías.
- Hashtag: Es una manera de categorizar a los tweets por temática y se representa con el símbolo # seguido del texto que lo defina. Por ejemplo, el hashtag #redessociales, si lo monitorizar podrás ver todos los tweets que lo tengan y que por lo tanto hablarán de Redes Sociales.

### ¿Qué puedo poner en los Tweets?

Ya es hora de ponernos en marcha y lanzar nuestro primer tweet, y seguro que el primero es fácil de lanzar, porque podemos presentarnos, pero ¿qué hago en el resto de tweets?

Te voy a dar unas ideas para que a partir de ellas puedas escribir muchos tweets:

- Haz preguntas a tus clientes
- Da respuestas
- Comparte novedades sobre tu empresa y sus productos
- Retuitea información publicada por otros
- Comparte enlaces, videos, fotos o audios interesantes
- Promociona los nuevos posts de tu blog
- Recomienda a otros usuarios de Twitter
- Realiza encuestas

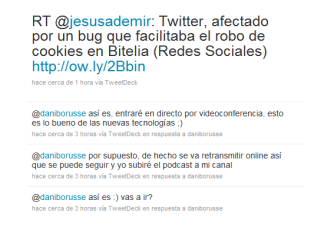

## ¿Cómo consigo seguidores en mi perfil?

Me atrevo a decir que este es uno de los objetivos más complicados de conseguir, pero se puede llegar a tener una gran cantidad de seguidores interesados en tu empresa que además participen.

Para ello es básico tener paciencia y no intentar ir más deprisa de lo que se debe y conocer algunas de las técnicas más usadas para conseguir seguidores, y que ahora te voy a contar:

 Ofrecer descuentos y promociones por ser seguidor de Twitter

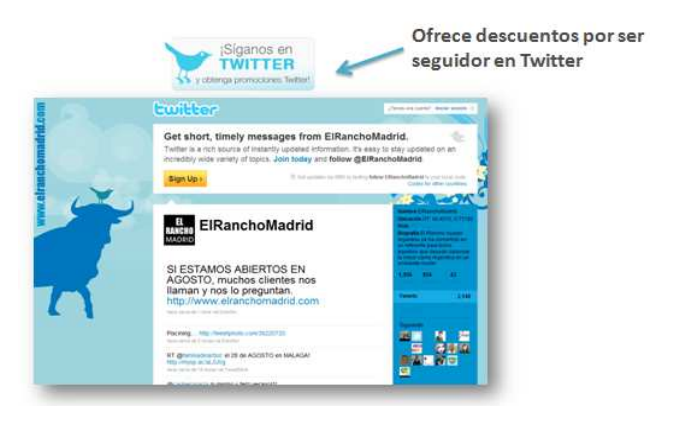

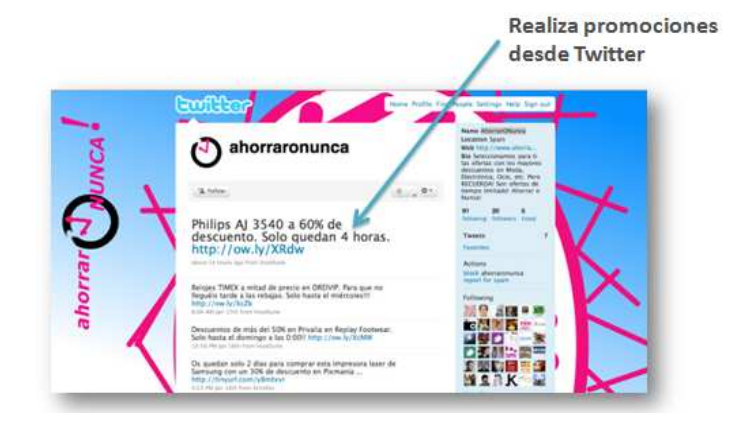

Realizar promociones

Usarlo como canal de atención al cliente

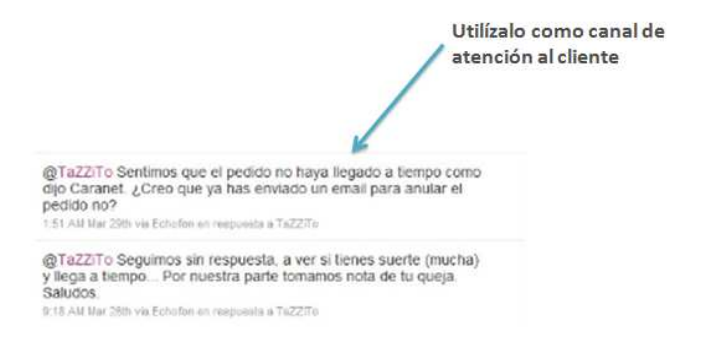

Además de todo esto siempre es recomendable poner dentro de tu página corporativa un enlace a Twitter para que los clientes sepan cuál es tú perfil y puedan seguirte.